# **TP Chapitre 4 – Gestion des objets Active Directory**

### 1. Utilisateurs, Groupes et Unités d'organisation.

#### 1.1. Création d'un utilisateur de domaine

- Pour créer un utilisateur de domaine, ouvrez la console Utilisateurs et ordinateurs Active Directory en cliquant, dans le Gestionnaire de serveur, sur Outils puis sur Utilisateurs et ordinateurs Active Directory.
- Cliquez droit sur le conteneur Users, sélectionnez Nouveau puis Utilisateur :

| Utilisateurs et ordinateurs Active                                                                                                    | e Directory                                                                                                    |                                                                                                    |                                                                                                    | _ |   |
|----------------------------------------------------------------------------------------------------|----------------------------------------------------------------------------------------------------|----------------------------------------------------------------------------------------------------|----------------------------------------------------------------------------------------------------|---|---|
| Fichier Action Affichage ?                                                                                                    |                                                                                                    |                                                                                                    |                                                                                                    |   |   |
| 🗢 🔿 🙍 📰 🔏 🗎 🗙 🛙                                                                                                    | i 🖸 😹 🖸                                                                                                    | t   🐍 🔌 🖆 🎙                                                                                                    | 7 🖻 🖗                                                                                                    |   |   |
| <ul> <li>Utilisateurs et ordinateurs Active</li> <li>Requêtes enregistrées</li> <li>Requêtes enregistrées</li> <li>Builtin</li> <li>Computers</li> <li>Domain Controllers</li> <li>ForeignSecurityPrincipal:</li> <li>Managed Service Accour</li> <li>Us</li> <li>Délégation de concentre</li> </ul> | Nom<br>Administrat<br>Administrat<br>Administrat<br>Administrat<br>Administrat<br>Administrat<br>Administrat<br>Administrat<br>Administrat | Type<br>Utilisateur<br>Groupe de séc<br>Groupe de séc<br>Groupe de séc<br>Groupe de séc<br>Groupe de séc<br>Groupe de séc<br>Groupe de séc<br>Groupe de séc       | Description<br>Compte d'utilisateur d'a<br>Les membres de ce grou<br>Les membres de ce grou<br>Administrateurs désigné<br>Les membres qui ont un<br>Administrateurs désigné<br>Administrateurs désigné<br>Tous les contrôleurs de<br>Les membres de ce grou |   | ^ |
| Nouveau<br>Toutes les tâche<br>Affichage<br>Actualiser<br>Exporter la liste.<br>Propriétés<br>Aide                                                                                                    | s > > > > > > > > > > > > > > > > > > >                                                                                                    | Ordinateur<br>Contact<br>Groupe<br>InetOrgPersor<br>msDS-KeyCrea<br>msDS-Resource<br>msDS-Shadow<br>msImaging-P!<br>Alias de file d'<br>Imprimante<br>Utilisateur | dential<br>:ePropertyList<br>/PrincipalContainer<br>SPs<br>attente MSMQ                                                                                                    |   |   |
| < >>                                                                                                    | Utilisateurs                                                                                                    | Dossier partag                                                                                                    | é                                                                                                    |   | ~ |

Crée un nouvel élément dans ce conteneur.

• Tapez le Nom de l'utilisateur (Utilisateur1) ainsi que le Nom d'ouverture de session :

| Nouvel objet - Utilisat | eur                                            | ×       |
|-------------------------|------------------------------------------------|---------|
| Créer dans              | sio-exupery.local/Users                        |         |
| Prénom :                | Initiales :                                    |         |
| Nom :                   | Utilisateur1                                   |         |
| Nom complet :           | Utilisateur1                                   |         |
| Nom d'ouverture de s    | ession de l'utilisateur :                      |         |
| Utilisateur1            | @sio-exupery.local                             | $\sim$  |
| Nom d'ouverture de s    | ession de l'utilisateur (antérieur à Windows 2 | .000) : |
| SIO-EXUPERY\            | Utilisateur1                                   |         |
|                         |                                                |         |
|                         | < Précédent Suivant >                          | Annuler |

 Saisissez un mot de passe (Azerty0) puis confirmez-le. Vous êtes amené ensuite à préciser si l'utilisateur doit changer le mot de passe à la prochaine ouverture de session ou si l'utilisateur ne peut pas changer de mot de passe. Cochez L'utilisateur ne peut pas changer de mot de passe et Le mot de passe n'expire jamais :

| Nouvel objet - Utilisateur       |                                                | × |
|----------------------------------|------------------------------------------------|---|
| Créer dans : sio-exup            | pery.local/Users                               |   |
| Mot de passe :                   | •••••                                          |   |
| Confirmer le mot de passe :      | •••••                                          |   |
| L'utilisateur doit changer le mo | t de passe à la prochaine ouverture de session |   |
| L'utilisateur ne peut pas chang  | ger de mot de passe                            |   |
| Le mot de passe n'expire jama    | is                                             |   |
| Le compte est désactivé          |                                                |   |
|                                  |                                                |   |
|                                  |                                                |   |
|                                  |                                                |   |
|                                  | < Précédent Suivant > Annule                   | r |

• Recherchez votre utilisateur dans Utilisateurs et ordinateurs Active Directory (conteneur Users) :

Utilisateurs et ordinateurs Active Directory

- 🗆 ×

| Fichier Action Affichage ?                                                                                                    |                                                                                                    |                                                                                                    |                                                                                                    |   |
|----------------------------------------------------------------------------------------------------|----------------------------------------------------------------------------------------------------|----------------------------------------------------------------------------------------------------|----------------------------------------------------------------------------------------------------|---|
| 🗢 🄿 🙍 📊 📋 🔯                                                                                                    | 3 🛛 🐨 🗏 🐮 🐨 🖉 💆                                                                                                    | še.                                                                                                    |                                                                                                    |   |
| <ul> <li>Utilisateurs et ordinateurs Active</li> <li>Requêtes enregistrées</li> <li>Sio-exupery.local</li> <li>Builtin</li> <li>Computers</li> <li>Domain Controllers</li> <li>ForeignSecurityPrincipal:</li> <li>Managed Service Accour</li> <li>Users</li> </ul> | Nom<br>Administrateur<br>Administrateurs clés<br>Administrateurs clés Enterprise<br>Administrateurs clés Enterprise<br>Administrateurs de l'entreprise<br>Administrateurs de l'entreprise<br>Administrateurs du schéma<br>Administrateurs du schéma<br>Contrôleurs de domaine<br>Contrôleurs de domaine d'ent<br>Contrôleurs de domaine d'ent<br>Contrôleurs de domaine d'ent<br>Contrôleurs de domaine d'ent<br>Contrôleurs de domaine d'ent<br>Contrôleurs de domaine d'ent<br>Contrôleurs de domaine d'ent<br>Contrôleurs de domaine de réplication dont le<br>Groupe de réplication dont le<br>Groupe de réplication dont le<br>Contrôleurs du domaine<br>Propriétaires créateurs de la st<br>Protected Users<br>Serveurs RAS et IAS | Type<br>Utilisateur<br>Groupe de sécurité<br>Groupe de sécurité | Description<br>Compte d'utilisateur d'a<br>Les membres de ce grou<br>Administrateurs désigné<br>Les membres qui ont un<br>Administrateurs désigné<br>Administrateurs désigné<br>Tous les contrôleurs de<br>Les membres de ce grou<br>Les membres de ce grou<br>Les membres de ce grou<br>Groupe des administrate<br>Les cients DNS qui sont<br>Les membres de ce grou<br>Les membres de ce grou<br>Les membres de ce grou<br>Les membres de ce grou<br>Les met de passe des<br>Compte d'utilisateur inv<br>Tous les invités du dom<br>Toutes les stations de tra<br>Les membres de ce grou<br>Les membres de ce grou<br>Les membres de ce grou |   |
| < >                                                                                                    | Utilisateur1                                                                                                    | Utilisateur                                                                                                    |                                                                                                    | ¥ |

 Pour modifier ou configurer les paramètres de l'utilisateur, vous pouvez double cliquer ou cliquer droit sur l'utilisateur et sélectionner Propriétés.

| Propriétés           | s de : Uti         | lisateur1          |                      |                      |           |                                 |                        |                | ?            | $\times$        |
|----------------------|--------------------|--------------------|----------------------|----------------------|-----------|---------------------------------|------------------------|----------------|--------------|-----------------|
| Environne<br>Général | ement S<br>Adresse | Sessions<br>Compte | Contrôle à<br>Profil | distance<br>Téléphon | Pro<br>es | fil des service<br>Organisation | s Bureau à<br>Membre d | distar<br>de / | nce<br>Appel | COM+<br>entrant |
| 8                    | Utilisa            | ateur1             |                      |                      |           |                                 |                        |                |              |                 |
| Prénom               | :                  | [                  |                      |                      |           |                                 | Initiales :            |                |              |                 |
| Nom :                |                    |                    | Utilisateur1         |                      |           |                                 |                        |                |              |                 |
| Nom cor              | mplet :            |                    | Utilisateur1         |                      |           |                                 |                        |                |              |                 |
| Descript             | ion :              | [                  |                      |                      |           |                                 |                        |                |              |                 |
| Bureau               | :                  | [                  |                      |                      |           |                                 |                        |                |              |                 |
| Numéro               | de téléph          | ione : [           |                      |                      |           |                                 |                        | ŀ              | Autre.       |                 |
| Adresse              | de messa           | agerie :           |                      |                      |           |                                 |                        |                |              |                 |
| Page W               | eb :               | [                  |                      |                      |           |                                 |                        | ł              | Autre.       |                 |
|                      |                    |                    |                      |                      |           |                                 |                        |                |              |                 |
|                      |                    |                    |                      |                      |           |                                 |                        |                |              |                 |
|                      |                    |                    |                      |                      |           |                                 |                        |                |              |                 |
|                      |                    |                    | C                    | Ж                    | A         | nnuler                          | Appliquer              |                | A            | ide             |

 Certains onglets nécessitent l'affichage des fonctionnalités avancées.
 Dans la console Utilisateurs et ordinateurs Active Directory, cliquez sur le menu Affichage puis sur Fonctionnalités avancées.

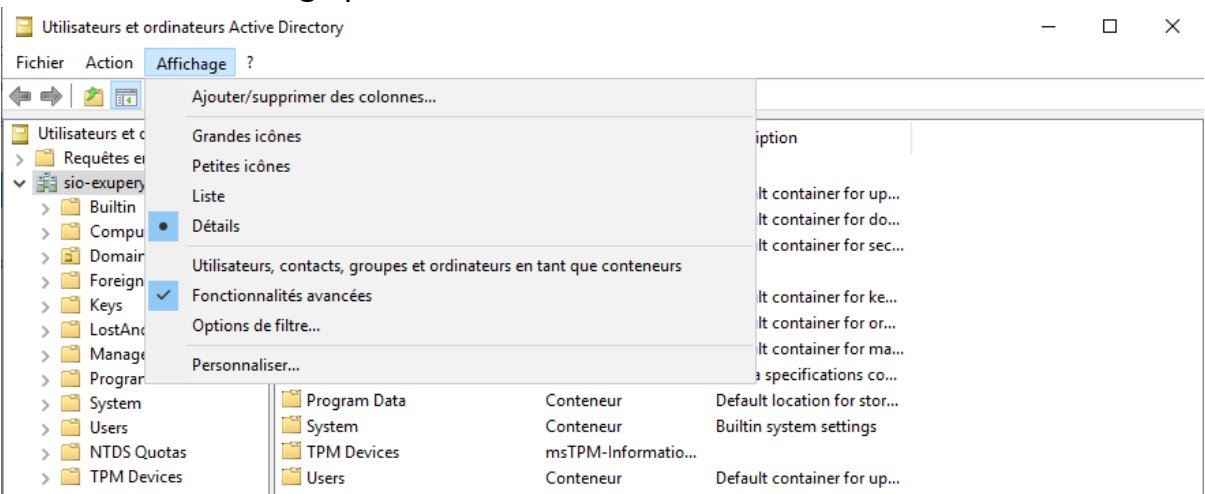

 Réaffichez les propriétés de l'utilisateur Utilisateur1. L'onglet Éditeur d'attributs permet la visualisation et/ou la modification des attributs LDAP de l'objet.

| Membre de    | Rép       | olication de                                                                                             | mot de pa    | asse     | Appel     | entrant     | Obj      | et         | Sécur   | ité  |
|--------------|-----------|----------------------------------------------------------------------------------------------------|--------------|----------|-----------|-------------|----------|------------|---------|------|
| Enviro       | nnement   |                                                                                                    | S            | essions  |           | 0           | Contrôle | e à distar | nce     |      |
| Général A    | dresse    | Compte                                                                                                   | Profil       | Télép    | hones     | Organisa    | ation    | Certific   | ats pub | olié |
| Profil des   | services  | Bureau à c                                                                                               | listance     |          | COM+      | +           | Éd       | iteur d'at | tributs |      |
| Attributs :  |           |                                                                                                    |              |          |           |             |          |            |         |      |
| Attribut     |           | Valeu                                                                                                    | r            |          |           |             | ^        |            |         |      |
| department   |           | <non< td=""><td>défini&gt;</td><td></td><td></td><td></td><td></td><td></td><td></td><td></td></non<>    | défini>      |          |           |             |          |            |         |      |
| department   | Number    | <non< td=""><td>défini&gt;</td><td></td><td></td><td></td><td></td><td></td><td></td><td></td></non<>    | défini>      |          |           |             |          |            |         |      |
| description  |           | <non< td=""><td>défini&gt;</td><td></td><td></td><td></td><td></td><td></td><td></td><td></td></non<>    | défini>      |          |           |             |          |            |         |      |
| desktopPro   | file      | <non< td=""><td>défini&gt;</td><td></td><td></td><td></td><td></td><td></td><td></td><td></td></non<>    | défini>      |          |           |             |          |            |         |      |
| destination  | ndicator  | <non< td=""><td>défini&gt;</td><td></td><td></td><td></td><td></td><td></td><td></td><td></td></non<>    | défini>      |          |           |             |          |            |         |      |
| displayNam   | e         | Utilisa                                                                                                  | teur1        |          |           |             |          |            |         |      |
| displayNam   | ePrintabl | e <non< td=""><td>défini&gt;</td><td></td><td></td><td></td><td></td><td></td><td></td><td></td></non<>  | défini>      |          |           |             |          |            |         |      |
| distinguishe | dName     | CN=U                                                                                                    | tilisateur1, | ,CN=Use  | ers,DC=si | o-exupery   | ,C       |            |         |      |
| division     |           | <non< td=""><td>défini&gt;</td><td></td><td></td><td></td><td></td><td></td><td></td><td></td></non<>    | défini>      |          |           |             |          |            |         |      |
| dSASignatu   | ire       | <non< td=""><td>défini&gt;</td><td></td><td></td><td></td><td></td><td></td><td></td><td></td></non<>    | défini>      |          |           |             |          |            |         |      |
| dSCoreProp   | pagation  | D 18/04                                                                                                  | /2021 18     | :48:39 P | aris, Mad | lrid; 0x0 = | (        |            |         |      |
| dynamicLD    | APServe   | r <non< td=""><td>défini&gt;</td><td></td><td></td><td></td><td></td><td></td><td></td><td></td></non<>  | défini>      |          |           |             |          |            |         |      |
| employeeID   | )         | <non< td=""><td>défini&gt;</td><td></td><td></td><td></td><td></td><td></td><td></td><td></td></non<>    | défini>      |          |           |             |          |            |         |      |
| employeeN    | umber     | <non< td=""><td>défini&gt;</td><td></td><td></td><td></td><td>. ×</td><td></td><td></td><td></td></non<> | défini>      |          |           |             | . ×      |            |         |      |
| `            |           |                                                                                                    |              |          |           |             |          |            |         |      |
| Modifier     |           |                                                                                                    |              |          |           | Filtre      | r        |            |         |      |
|              |           |                                                                                                    |              |          |           |             |          |            |         |      |
|              |           |                                                                                                    |              |          |           |             |          |            |         |      |
|              |           |                                                                                                    |              |          |           |             |          |            |         |      |
|              |           |                                                                                                    |              |          |           |             |          |            |         |      |

#### **1.2.** Les groupes prédéfinis de l'Active Directory

 Ouvrez le conteneur Users. Agrandissez la colonne Type (cf. page 2).
 Outre les utilisateurs, vous y trouvez les groupes prédéfinis de l'Active Directory (Groupe de sécurité) dont l'étendue (la portée) est « Domaine local », « Global » ou « Universel » (cf. exemple page 6). Utilisateurs et ordinateurs Active Directory

| Fichier Action Affichage ?                                             |                          |                                    |                          |  |
|------------------------------------------------------------------------|--------------------------|------------------------------------|--------------------------|--|
| 🗢 🄿 🔁 📊 🗎 🖷 🗔                                                          | ) 🛛 🖬 🗏 🐛 🛍 🤊            | 7 🖻 🍇                              |                          |  |
| Utilisateurs et ordinateurs Active                                     | Nom                      | Туре                               | Description              |  |
| Requêtes enregistrées                                                  | 🖁 Administrateur         | Utilisateur                        | Compte d'utilisateur d'a |  |
| <ul> <li>Image: Sio-exupery.local</li> <li>Image: Devilting</li> </ul> | 💐 Administrateurs clés   | Groupe de sécurité - Global        | Les membres de ce grou   |  |
| Builtin                                                                | 🗟 Administrateurs clés   | Groupe de sécurité - Universel     | Les membres de ce grou   |  |
| Computers                                                              | 💐 Administrateurs de l'e | Groupe de sécurité - Universel     | Administrateurs désigné  |  |
| ForeignSecurityPrincipal                                               | Administrateurs DHCP     | Groupe de sécurité - Domaine local | Les membres qui ont un   |  |
| > i Kevs                                                               | Administrateurs du sc    | Groupe de sécurité - Universel     | Administrateurs désigné  |  |
| > 📋 LostAndFound                                                       | 🖧 Admins du domaine      | Groupe de sécurité - Global        | Administrateurs désigné  |  |
| > 📔 Managed Service Accour                                             | Kontrôleurs de domai     | Groupe de sécurité - Global        | Tous les contrôleurs de  |  |
| > 📔 Program Data                                                       | Kontrôleurs de domai     | Groupe de sécurité - Global        | Les membres de ce grou   |  |
| > 🚞 System                                                             | Kontrôleurs de domai     | Groupe de sécurité - Universel     | Les membres de ce grou   |  |
| 📋 Users                                                                | Kontrôleurs de domai     | Groupe de sécurité - Global        | Les membres de ce grou   |  |
| > I NTDS Quotas                                                        | A DnsAdmins              | Groupe de sécurité - Domaine local | Groupe des administrate  |  |
| > I TPM Devices                                                        | A DnsUpdateProxy         | Groupe de sécurité - Global        | Les clients DNS qui sont |  |
|                                                                        | Kéditeurs de certificats | Groupe de sécurité - Domaine local | Les membres de ce grou   |  |
|                                                                        | Koroupe de réplication   | Groupe de sécurité - Domaine local | Les mots de passe des    |  |
|                                                                        | Groupe de réplication    | Groupe de sécurité - Domaine local | Les mots de passe des    |  |
|                                                                        | ᡖ Invité                 | Utilisateur                        | Compte d'utilisateur inv |  |
|                                                                        | Kalenties du domaine     | Groupe de sécurité - Global        | Tous les invités du dom  |  |
|                                                                        |                          |                                    |                          |  |

#### • Ouvrez le conteneur Builtin. Y figure les groupes Builtin de l'Active Directory :

| 📃 Utilisateurs et ordinateurs Active | e Directory                                    |                                    | – 🗆 ×                     |
|--------------------------------------|------------------------------------------------|------------------------------------|---------------------------|
| Fichier Action Affichage ?           |                                                |                                    |                           |
| 🗢 🔿 🖄 💼 🔏 🗈                          | 3 0 🔒 🛛 🖬 🗏 🐮 🐄 🐨 🔻 🚨 🍇                        |                                    |                           |
| Utilisateurs et ordinateurs Active   | Nom                                            | Туре                               | Description ^             |
| > Requêtes enregistrées              | Accès compatible pré-Windows 2000              | Groupe de sécurité - Domaine local | Un groupe de compatibi    |
| V 🙀 sio-exupery.local                | Accès DCOM service de certificats              | Groupe de sécurité - Domaine local | Les membres de ce grou    |
| Builtin                              | Administrateurs                                | Groupe de sécurité - Domaine local | Les membres du groupe     |
| > Computers                          | & Administrateurs Hyper-V                      | Groupe de sécurité - Domaine local | Les membres de ce grou    |
| > Domain Controllers                 | A Duplicateurs                                 | Groupe de sécurité - Domaine local | Prend en charge la répli  |
| S Keve                               | A Générateurs d'approbations de forêt entrante | Groupe de sécurité - Domaine local | Les membres de ce grou    |
| LostAndFound                         | Roupe d'accès d'autorisation Windows           | Groupe de sécurité - Domaine local | Les membres de ce grou    |
| Managed Service Accourt              | A IIS_IUSRS                                    | Groupe de sécurité - Domaine local | Groupe intégré utilisé pa |
| Program Data                         | 🗟 Invités                                      | Groupe de sécurité - Domaine local | Les membres du groupe     |
| > System                             | Lecteurs des journaux d'événements             | Groupe de sécurité - Domaine local | Des membres de ce gro     |
| 📋 Users                              | Repérateurs d'assistance de contrôle d'accès   | Groupe de sécurité - Domaine local | Les membres de ce grou    |
| > 📔 NTDS Quotas                      | A Opérateurs d'impression                      | Groupe de sécurité - Domaine local | Les membres peuvent a     |
| > I TPM Devices                      | A Opérateurs de chiffrement                    | Groupe de sécurité - Domaine local | Les membres sont autor    |
|                                      | 🖓 Opérateurs de compte                         | Groupe de sécurité - Domaine local | Les membres peuvent a     |
|                                      | A Opérateurs de configuration réseau           | Groupe de sécurité - Domaine local | Les membres de ce grou    |
|                                      | 🕮 Opérateurs de sauvegarde                     | Groupe de sécurité - Domaine local | Les membres du groupe     |
|                                      |                                                | to a st all a success              |                           |

## **1.3. Création d'une unité d'organisation et d'un groupe d'utilisateurs**

 Pour créer une unité d'organisation au même niveau que par exemple le conteneur User, cliquez droit sur le nom du domaine (sio-exupery.local), sélectionnez Nouveau puis Unité d'organisation :

– 🗆 ×

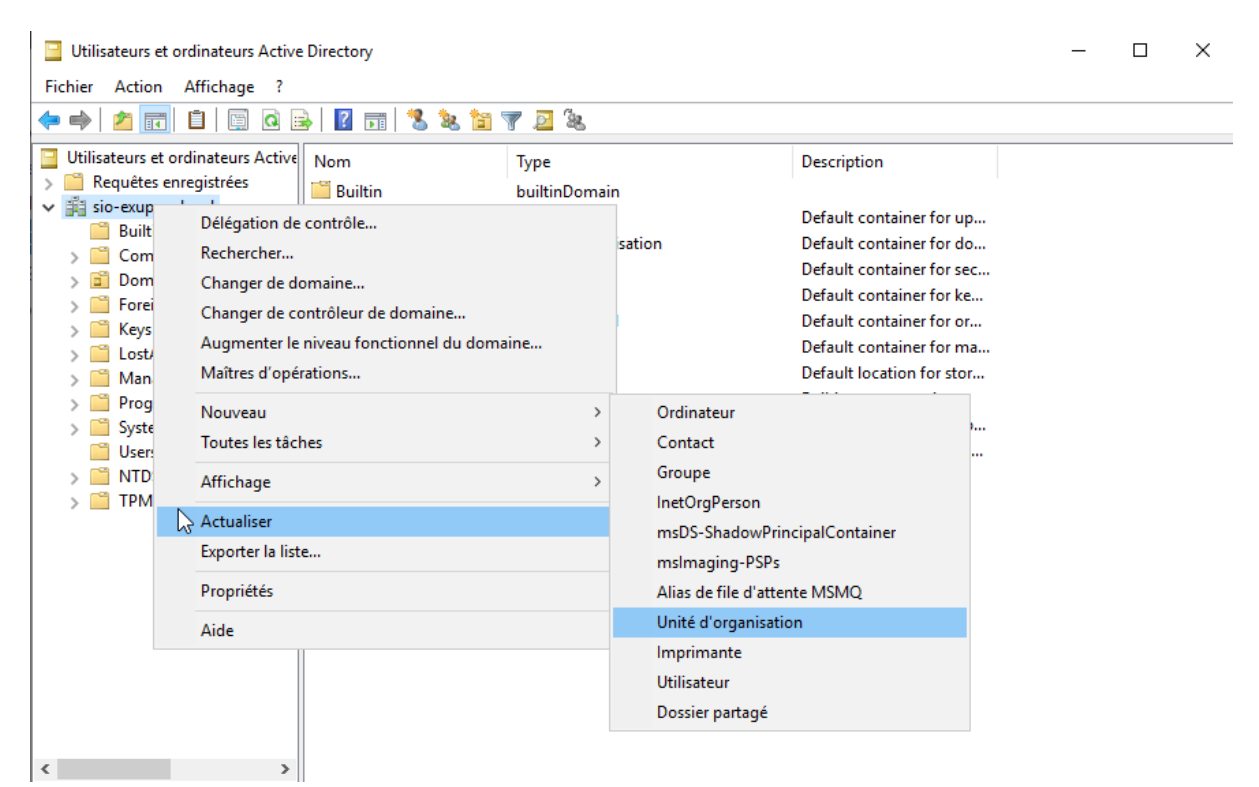

• Indiquez Eleves pour le nom de l'unité d'organisation :

| Nouvel obje | zt - Unité d'organisation                           | $\times$ |
|-------------|-----------------------------------------------------|----------|
| ý           | Créer dans : sio-exupery.local/                     |          |
| Nom :       |                                                     |          |
| Eleves      |                                                     |          |
| Protége     | er le conteneur contre une suppression accidentelle |          |
|             |                                                     |          |
|             |                                                     |          |
|             |                                                     |          |
|             |                                                     |          |
|             |                                                     |          |
|             |                                                     |          |
|             | OK Annuler Aide                                     | e        |

• Créez un nouvel utilisateur en cliquant droit sur l'UO Eleves :

| Utilisateurs | et ordinateurs Active Directory                                                  |        |                                                                                                    |                      | _    | ×    |
|--------------|----------------------------------------------------------------------------------|--------|----------------------------------------------------------------------------------------------------|----------------------|------|------|
| Fichier 4    | Délégation de contrôle<br>Déplacer<br>Pacharchar                                 |        | 57 <b>3 % 13 7 2</b> %                                                                                                    |                      | <br> | <br> |
| 📃 Utilisate  | Rechercher                                                                       |        | Туре                                                                                                    | Description          |      |      |
| > CReq       | Nouveau<br>Toutes les tâches                                                     | ><br>> | Ordinateur<br>Contact                                                                                                    | her dans cet aperçu. |      |      |
|              | Affichage                                                                        | >      | Groupe<br>InetOrgPerson                                                                                                    |                      |      |      |
|              | Couper<br>Supprimer<br>Renommer<br>Actualiser<br>Exporter la liste<br>Propriétés |        | msDS-ShadowPrincipalContainer<br>msImaging-PSPs<br>Alias de file d'attente MSMQ<br>Unité d'organisation<br>Imprimante<br>Utilisateur |                      |      |      |
| > 📫          | Aide                                                                             |        | Dossier partagé                                                                                                    |                      |      |      |
| 📓 Eleve      | s                                                                                |        |                                                                                                    |                      |      |      |

Tapez le Nom de l'utilisateur (Eleve1) ainsi que le Nom d'ouverture de session :

| ouvel objet - Utilis | sateur                                                  | × |
|----------------------|---------------------------------------------------------|---|
| 🤱 Créer dar          | ns : sio-exupery.local/Eleves                           |   |
| Prénom :             | Initiales :                                             |   |
| Nom :                | Eleve1                                                  |   |
| Nom complet :        | Eleve1                                                  |   |
| Nom d'ouverture de   | e session de l'utilisateur :                            |   |
| Eleve1               | @sio-exupery.local ~                                    |   |
| Nom d'ouverture de   | e session de l'utilisateur (antérieur à Windows 2000) : |   |
| SIO-EXUPERY\         | Eleve1                                                  |   |
| -                    |                                                         |   |
|                      | < Précédent Suivant > Annule                            | r |

• Saisissez un Mot de passe (Azerty0) puis confirmez-le :

Nouvel objet - Utilisateur

| Mot de passe :                | •••••                                               |
|-------------------------------|-----------------------------------------------------|
| Confirmer le mot de passe :   | •••••                                               |
| L'utilisateur doit changer le | le mot de passe à la prochaine ouverture de session |
| L'utilisateur ne peut pas c   | shanger de mot de passe                             |
|                               |                                                     |
| Le mot de passe n'expire      | jamais                                              |
| └ Le mot de passe n'expire    | jamais                                              |

 $\times$ 

L'utilisateur Eleve1 apparaît dans le conteneur Eleves :

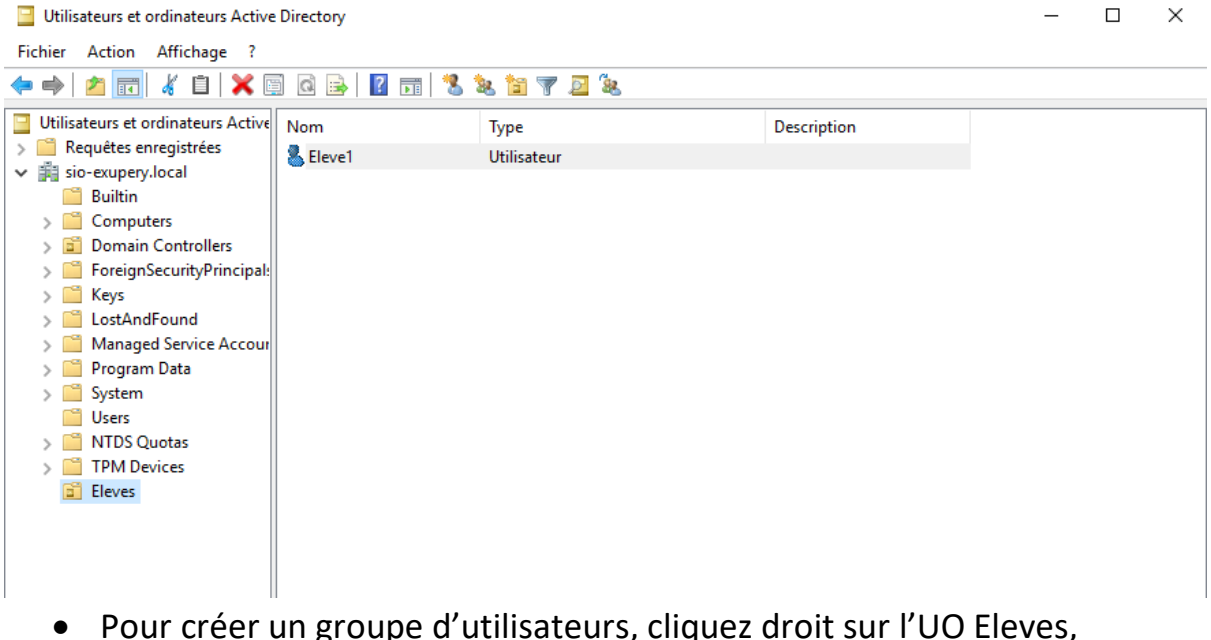

 Pour créer un groupe d'utilisateurs, cliquez droit sur l'UO Eleves, sélectionnez Nouveau puis Groupe :

| Delegation de controle                                                                                         |   | 5 8 8 🖬 Y 🖉 X                                                                                                    |             |  |  |
|----------------------------------------------------------------------------------------------------|---|----------------------------------------------------------------------------------------------------|-------------|--|--|
| Utilisat Déplacer<br>Rec Rechercher                                                                            |   | Type<br>Utilisateur                                                                                                    | Description |  |  |
| Nouveau                                                                                                    | > | Ordinateur                                                                                                    |             |  |  |
| > 🧮 Toutes les tâches                                                                                          | > | Contact                                                                                                    |             |  |  |
| Affichage       Couper       Supprimer       Renommer       Exporter la liste       Propriétés       Affichage | > | Groupe<br>InetOrgPerson<br>msDS-ShadowPrincipalContainer<br>msImaging-PSPs<br>Alias de file d'attente MSMQ<br>Unité d'organisation<br>Imprimante<br>Utilisateur |             |  |  |

 Indiquez BTSSIO1 pour le Nom du groupe et conservez la sélection par défaut pour l'étendue du groupe (Globale) ainsi que pour le type de groupe (Sécurité) :

| Nouvel objet - Groupe         | ×                     |
|-------------------------------|-----------------------|
| Créer dans : sio              | -exupery.local/Eleves |
| Nom du groupe :               |                       |
| BTSSIO1                       |                       |
| Nom de groupe (aptérieur à Wi | ndows 2000) •         |
| BTSSIO1                       | 100N3 20007 .         |
| Étandua du arauna             | Time de escure        |
| C a i i i i                   |                       |
| O Domaine local               | Securite              |
| Globale                       | Distribution          |
| OUniverselle                  |                       |
|                               |                       |
|                               |                       |
|                               | OK Annuler            |

Le groupe d'utilisateurs BTSSIO1 apparaît dans le conteneur Eleves :

| Utilisateurs et ordinateurs Active Directory                         |                        |                                            |             |  |  |  | $\times$ |  |
|----------------------------------------------------------------------|------------------------|--------------------------------------------|-------------|--|--|--|----------|--|
| Fichier Action Affichage ?                                           |                        |                                            |             |  |  |  |          |  |
| 🗢 🔿 🙋 📊 🔏 🗙 🗐 🗉                                                      | è   🛛 🖬   🐍 🔌 🛅 '      | 7 🗵 🍇                                      |             |  |  |  |          |  |
| Utilisateurs et ordinateurs Active                                   | Nom                    | Туре                                       | Description |  |  |  |          |  |
| <ul> <li>Requetes enregistrees</li> <li>sio-exupery.local</li> </ul> | Eleve1                 | Groupe de sécurité - Global<br>Utilisateur |             |  |  |  |          |  |
| Builtin Computers                                                    |                        |                                            |             |  |  |  |          |  |
| > 📓 Domain Controllers                                               | > 🖻 Domain Controllers |                                            |             |  |  |  |          |  |
| ForeignSecurityPrincipal:<br>Kevs                                    |                        |                                            |             |  |  |  |          |  |
| > 📔 LostAndFound                                                     |                        |                                            |             |  |  |  |          |  |
| > Managed Service Accour                                             |                        |                                            |             |  |  |  |          |  |
| > Program Data                                                       |                        |                                            |             |  |  |  |          |  |
| Users                                                                |                        |                                            |             |  |  |  |          |  |
| > MTDS Quotas                                                        |                        |                                            |             |  |  |  |          |  |
| > TPM Devices                                                        |                        |                                            |             |  |  |  |          |  |
| LIEVES                                                               |                        |                                            |             |  |  |  |          |  |

• Il s'agit maintenant d'ajouter l'utilisateur Eleve1 au groupe BTSSIO1. Double cliquez sur le groupe BTSSIO1, cliquez sur l'onglet Membres puis sur Ajouter :

| Propriété | s de : BTSS | 101        |              |           |              |                     | ?    | $\times$ |
|-----------|-------------|------------|--------------|-----------|--------------|---------------------|------|----------|
| Général   | Membres     | Membre de  | Géré par     | Objet     | Sécurité     | Éditeur d'attributs |      |          |
| Membre    | es :        |            |              |           |              |                     |      |          |
| Nom       |             | Dossier Se | ervices de d | domaine / | Active Direc | ctory               |      |          |
|           |             |            |              |           |              |                     |      |          |
|           |             |            |              |           |              |                     |      |          |
|           |             |            |              |           |              |                     |      |          |
|           |             |            |              |           |              |                     |      |          |
|           |             |            |              |           |              |                     |      |          |
|           |             |            |              |           |              |                     |      |          |
|           |             |            |              |           |              |                     |      |          |
|           |             |            |              |           |              |                     |      |          |
|           |             |            |              |           |              |                     |      |          |
| Ajou      | ter         | Supprimer  |              |           |              |                     |      |          |
|           |             |            |              |           |              |                     |      |          |
|           |             |            | ОК           | ļ         | Annuler      | Appliquer           | Aide | е        |

• Cliquez sur Avancé (la recherche de l'utilisateur se fera à partir du domaine sio-exupery.local) :

| Sélectionnez des utilisateurs, des contacts, des ordinateurs, des comptes de | service ou des 🗙  |
|------------------------------------------------------------------------------|-------------------|
| Sélectionnez le type de cet objet :                                          |                   |
| des utilisateurs, des comptes de service, des groupes ou Autres objets       | Types d'objets    |
| À partir de cet emplacement :                                                |                   |
| sio-exupery.local                                                            | Emplacements      |
| E <u>n</u> trez les noms des objets à sélectionner ( <u>exemples</u> ) :     |                   |
|                                                                              | Vérifier les noms |
|                                                                              |                   |
|                                                                              |                   |
| Avancé OK                                                                    | Annuler           |

## • Cliquez sur Rechercher :

| Sélectionnez des u   | ıtilisateurs, des con                                                                 | tacts, des ordinater | urs, des comptes | s de service ou d 🗙 |  |  |  |
|----------------------|---------------------------------------------------------------------------------------|----------------------|------------------|---------------------|--|--|--|
| Sélectionnez le type | e de cet objet :                                                                      |                      |                  |                     |  |  |  |
| des utilisateurs, de | des utilisateurs, des comptes de service, des groupes ou Autres objets Types d'objets |                      |                  |                     |  |  |  |
| À partir de cet empl | acement :                                                                             |                      |                  |                     |  |  |  |
| sio-exupery.local    |                                                                                       |                      |                  | Emplacements        |  |  |  |
| Requêtes commu       | nes                                                                                   |                      |                  |                     |  |  |  |
| Nom : C              | ommence par 🛛 🗸                                                                       |                      |                  | Colonnes            |  |  |  |
| Description : C      | ommence par 🛛 🗸                                                                       | ·                    |                  | Rechercher          |  |  |  |
| Comptes dés          | activés                                                                               |                      |                  | Arrêter             |  |  |  |
| Mot de passe         | e sans date d'expiration                                                              | on                   |                  |                     |  |  |  |
| Nombre de jours      | : depuis la dernière se                                                               | ession : 🛛 🗸 🗸       |                  | <del>?</del>        |  |  |  |
|                      |                                                                                       |                      |                  |                     |  |  |  |
|                      |                                                                                       |                      | 01               | Annular             |  |  |  |
| Résultats de la rech | erche :                                                                               |                      | UK               | Annuler             |  |  |  |
| Nom                  | Adresse de mes                                                                        | Description          | Dossier          |                     |  |  |  |
|                      |                                                                                       |                      |                  |                     |  |  |  |

• Double cliquez sur l'utilisateur Eleve1 :

| Sélectionnez de                           | s utilisateurs, des con                      | tacts, des ordinate   | urs, des comptes   | de service ou d X |   |
|-------------------------------------------|----------------------------------------------|-----------------------|--------------------|-------------------|---|
| Sélectionnez le ty<br>des utilisateurs, o | vpe de cet objet :<br>des comptes de service | , des groupes ou Autr | res objets         | Types d'objets    |   |
| À partir de cet en                        | nplacement :                                 |                       |                    |                   |   |
| sio-exupery.local                         |                                              |                       |                    | Emplacements      |   |
| Requêtes com                              | nunes                                        |                       |                    |                   |   |
| Nom :                                     | Commence par ~                               | /                     |                    | Colonnes          |   |
| Description :                             | Commence par 💦 🗸                             | e                     |                    | Rechercher        |   |
| Comptes d                                 | ésactivés                                    |                       |                    | Arrêter           |   |
| Mot de pas                                | sse sans date d'expiration                   | on                    |                    |                   |   |
| Nombre de io                              | urs depuis la dernière se                    | ession :              |                    | <del>-</del> 27   |   |
|                                           |                                              |                       |                    |                   |   |
|                                           |                                              |                       |                    |                   |   |
|                                           |                                              |                       | OK                 | Annuler           |   |
| Résultats de la re                        | cherche :                                    |                       |                    |                   |   |
| Nom                                       | Adresse de mes                               | Description           | Dossier            | ^                 | 4 |
| 🖁 Administrateur                          |                                              | Compte d'utilisat     | sio-exupery.local  |                   |   |
| Administrateur.                           |                                              | Les membres de        | sio-exupery.local  |                   |   |
| Admins du do.                             |                                              | Administrateurs       | sio-exupery.local  |                   |   |
| BTSSI01                                   |                                              |                       | sio-exupery.local  |                   |   |
| Contrôleurs d                             |                                              | Tous les contrôl      | sio-exupery.local  |                   |   |
| Contrôleurs d                             |                                              | Les membres de        | sio-exupery.local  |                   |   |
| Contröleurs d                             |                                              | Les membres de        | sio-exupery.local. |                   |   |
| DisupdatePr.                              |                                              | Les clients DNS       | sio-exupery.local. |                   |   |
|                                           |                                              | Compte d'utilient     | sio-exupery.local  |                   |   |
| Invice                                    |                                              | compte d'utilisat     | sio-exupery.iocal. | ··· 🗸             | ¢ |

### • Cliquez sur OK :

| Sélectionnez des utilisateurs, des contacts, des ordinateurs, des con  | nptes de service ou des 🛛 🗙 |
|------------------------------------------------------------------------|-----------------------------|
| Sélectionnez le type de cet objet :                                    |                             |
| des utilisateurs, des comptes de service, des groupes ou Autres objets | Types d'objets              |
| À partir de cet emplacement :                                          |                             |
| sio-exupery.local                                                      | Emplacements                |
| Entrez les noms des objets à sélectionner (exemples) :                 |                             |
| Eleve1 (Eleve1@sio-exupery.local)                                      | Vérifier les noms           |
|                                                                        |                             |
|                                                                        |                             |
| Avancé                                                                 | OK Annuler                  |

Le groupe d'utilisateurs BTSSIO1 comprend l'utilisateur Eleve1 :

| Prop | riétés d | de : BTSSI     | 01         |              |           |              |                     | ?    | $\times$ |
|------|----------|----------------|------------|--------------|-----------|--------------|---------------------|------|----------|
| Géne | éral N   | <b>Membres</b> | Membre de  | Géré par     | Objet     | Sécurité     | Éditeur d'attributs |      |          |
| Ме   | mbres    | :              |            |              |           |              |                     |      |          |
| N    | lom      |                | Dossier S  | ervices de d | lomaine / | Active Direc | tory                |      |          |
|      | S Eleve  | e1             | sio-exuper | y.local/Elev | /es       |              |                     |      |          |
|      |          |                |            |              |           |              |                     |      |          |
|      |          |                |            |              |           |              |                     |      |          |
|      |          |                |            |              |           |              |                     |      |          |
|      |          |                |            |              |           |              |                     |      |          |
|      |          |                |            |              |           |              |                     |      |          |
|      |          |                |            |              |           |              |                     |      |          |
|      |          |                |            |              |           |              |                     |      |          |
|      |          |                |            |              |           |              |                     |      |          |
|      |          | _              | <b>.</b>   | 1            |           |              |                     |      | - 1      |
|      | Ajouter  | r              | Supprimer  |              |           |              |                     |      |          |
|      |          |                |            |              |           |              |                     |      |          |
|      |          |                |            | OK           | ŀ         | nnuler       | Appliquer           | Aide | •        |

• Double cliquez sur l'utilisateur Eleve1 et cliquez sur l'onglet Membre de. Cet utilisateur est membre du groupe d'utilisateurs BTSSIO1 ainsi que du groupe prédéfini de l'Active Directory Utilisateurs du domaine :

| Propriétés de : El | eve1            |                      |           |            |           |            |          | ?         | ×      |
|--------------------|-----------------|----------------------|-----------|------------|-----------|------------|----------|-----------|--------|
| Environn           | ement           | Se                   | ssions    |            |           | Contrôle   | à dista  | ance      |        |
| Profil des se      | rvices Bureau à | distance             |           | COM+       | •         | Édi        | teur d'a | attributs | ;      |
| Général Adre       | sse Compte      | Profil               | Télé      | phones     | Organi    | isation    | Certifi  | cats pu   | ubliés |
| Membre de          | Réplication d   | e mot de pas         | sse       | Appel      | entrant   | Obj        | et       | Sécu      | urité  |
| Membre de :        |                 |                      |           |            |           |            |          |           |        |
| Nom                | Dossier         | Services de o        | domain    | e Active I | Directory | /          |          |           |        |
| BTSSIO1            | sio-exup        | ery.local/Elev       | ves       |            |           |            |          |           |        |
| Utilisateurs du    | do sio-exup     | ery.local/Use        | ers       |            |           |            |          |           |        |
|                    |                 |                      |           |            |           |            |          |           |        |
|                    |                 |                      |           |            |           |            |          |           |        |
|                    |                 |                      |           |            |           |            |          |           |        |
|                    |                 |                      |           |            |           |            |          |           |        |
|                    |                 |                      |           |            |           |            |          |           |        |
|                    |                 |                      |           |            |           |            |          |           |        |
| Ajouter            | Supprimer       |                      |           |            |           |            |          |           |        |
|                    |                 |                      |           |            |           |            |          |           | _      |
| Groupe principa    | I: Utilisateurs | s du domaine         | ;         |            |           |            |          |           |        |
| D/0 - 1            |                 | I n'est pas          | s utile d | le modifie | r le arou | ine princi | pal sau  | nfsivo    | us     |
| Definir le group   | principal       | disposez d<br>POSIX. | le clien  | ts Macint  | osh ou o  | d'applicat | tions co | mpatib    | les    |
|                    |                 |                      |           |            |           |            |          |           |        |
|                    |                 |                      |           |            |           |            |          |           |        |
|                    |                 |                      |           |            |           |            |          |           |        |
|                    |                 |                      |           |            |           |            |          |           |        |
|                    |                 | OK                   |           | Annuler    |           | Applique   | r        | Aic       | le     |

# 2. Inscription de WIN10 dans le domaine.

 A partir de la machine virtuelle WIN10, accédez à Système : cliquez droit, dans l'Explorateur de fichiers, sur Ce PC puis sélectionnez Propriétés. Dans Système, cliquez sur Modifier les paramètres :

| <u>×</u> | Système                                       |                                 |                                              |                     |                 | _           |            | ×      |  |
|----------|-----------------------------------------------|---------------------------------|----------------------------------------------|---------------------|-----------------|-------------|------------|--------|--|
| ~        | → → ↑ 🗹 > Panneau de                          | configuration > Système et sécu | urité > Système - v                          | √ Ō                 | Rechercher      |             |            | Q      |  |
|          | Page d'accueil du panneau de<br>configuration | Informations système g          | énérales                                     |                     |                 |             |            | ?      |  |
| •        | Gestionnaire de périphériques                 | Édition Windows                 | Édition Windows                              |                     |                 |             |            |        |  |
| •        | Paramètres d'utilisation à                    | Windows 10 Entreprise           |                                              | <b>\ \</b> <i>I</i> | ·               |             | 1          | $\sim$ |  |
| *        | distance                                      | © 2015 Microsoft Corporation.   |                                              | VV                  | indo            | SI          | 0          |        |  |
| Ţ        | Protection du système                         | lous droits reserves.           | Tous droits réservés.                        |                     |                 |             | · ·        | Ŭ      |  |
| P        | Paramètres système avancés                    | Système                         |                                              |                     |                 |             |            |        |  |
|          |                                               | Processeur :                    | Intel(R) Core(TM) i5-8600k                   | K CPU @             | 3.60GHz 3.60    | GHz         |            |        |  |
|          |                                               | Mémoire installée (RAM) :       | 2,00 Go                                      |                     |                 |             |            |        |  |
|          |                                               | Type du système :               | Système d'exploitation 64                    | bits, pro           | cesseur xб4     |             |            |        |  |
|          |                                               | Stylet et fonction tactile :    | La fonctionnalité d'entrée<br>sur cet écran. | tactile o           | u avec un style | et n'est pa | as dispor  | nible  |  |
|          |                                               | Paramètres de nom d'ordinateu   | ır, de domaine et de groupe                  | e de trava          | ail             |             |            |        |  |
|          |                                               | Nom de l'ordinateur :           | WIN10                                        |                     |                 | Mod         | difier les |        |  |
|          |                                               | Nom complet :                   | WIN10                                        |                     |                 | para        | imètres    | _      |  |
|          |                                               | Description de l'ordinateur     |                                              |                     |                 |             |            |        |  |
|          |                                               | Groupe de travail :             | WORKGROUP                                    |                     |                 |             |            |        |  |
|          |                                               |                                 |                                              |                     |                 |             |            |        |  |

• Dans l'onglet Nom de l'ordinateur, cliquez sur le bouton Modifier :

| Propriétés système X                                                                                                    |
|----------------------------------------------------------------------------------------------------|
| Paramètres système avancés         Protection du système         Utilisation à distance           Nom de l'ordinateur         Matériel |
| Windows utilise les informations suivantes pour identifier votre<br>ordinateur sur le réseau.                                          |
| Description de l'ordinateur :                                                                                                    |
| Par exemple : "L'ordinateur du salon" ou<br>"L'ordinateur d'Antoine".<br>Nom complet de<br>l'ordinateur : WIN10                        |
| Groupe de travail : WORKGROUP                                                                                                    |
| Pour utiliser un Assistant et vous joindre à un<br>domaine ou un groupe de travail, cliquez sur Identité<br>sur le réseau.             |
| Pour renommer cet ordinateur ou changer de<br>domaine ou de groupe de travail, cliquez sur Modifier                                    |
|                                                                                                    |
|                                                                                                    |
|                                                                                                    |
|                                                                                                    |
| OK Annuler Appliquer                                                                                                    |

• Spécifiez le nom du domaine (sio-exupery.local) auquel vous voulez que l'ordinateur devienne membre :

| Modification du nom ou du domaine de l'ordinateur                                                                                           | $\times$ |
|----------------------------------------------------------------------------------------------------|----------|
| Vous pouvez modifier le nom et l'appartenance de cet<br>ordinateur. Ces modifications peuvent influer sur l'accès aux<br>ressources réseau. |          |
| Nom de l'ordinateur :                                                                                                    |          |
| WIN10                                                                                                    |          |
| Nom complet de l'ordinateur :<br>WIN10<br>Autres                                                                                            |          |
| Membre d'un                                                                                                    |          |
| Domaine :                                                                                                    |          |
| sio-exupery.local                                                                                                    |          |
| ◯ Groupe de travail :                                                                                                    |          |
| WORKGROUP                                                                                                    |          |
| OK Annuler                                                                                                    |          |

• Indiquez le nom et le mot de passe d'un compte autorisé à inscrire un ordinateur dans le domaine sioexupery.local. Spécifiez le compte administrateur du serveur Windows 2019 :

| Sécurité de Windows                                                                                                    | ×  |
|----------------------------------------------------------------------------------------------------|----|
| Modification du nom ou du domaine de l'ordinateur<br>Entrez le nom et le mot de passe d'un compte autorisé à joindre le<br>domaine. |    |
|                                                                                                    |    |
| A administrateur                                                                                                    |    |
| Domaine : sio-exupery.local                                                                                                    |    |
|                                                                                                    |    |
| OK Annu                                                                                                    | er |

 Vous devez obtenir le message confirmant l'inscription de l'ordinateur dans le domaine. Un message d'avertissement vous précise que l'ordinateur doit redémarrer.

| Modification du nom ou du domaine de l'ordinateur |                                                                                         |  |  |
|---------------------------------------------------|-----------------------------------------------------------------------------------------|--|--|
|                                                   | Bienvenue dans le domaine sio-exupery.local.                                            |  |  |
|                                                   | ОК                                                                                      |  |  |
| Modifi                                            | cation du nom ou du domaine de l'ordinateur                                             |  |  |
| 1                                                 | Vous devez redémarrer votre ordinateur<br>pour appliquer ces modifications.             |  |  |
|                                                   | Avant de redémarrer, enregistrez les fichiers ouverts et<br>fermez tous les programmes. |  |  |
|                                                   | ОК                                                                                      |  |  |

 Cliquez sur Fermer dans l'onglet Nom de l'ordinateur puis cliquez sur Redémarrer maintenant. Ouvrez ensuite une session depuis le domaine sio-exupery avec par exemple le compte Utilisateur1 :

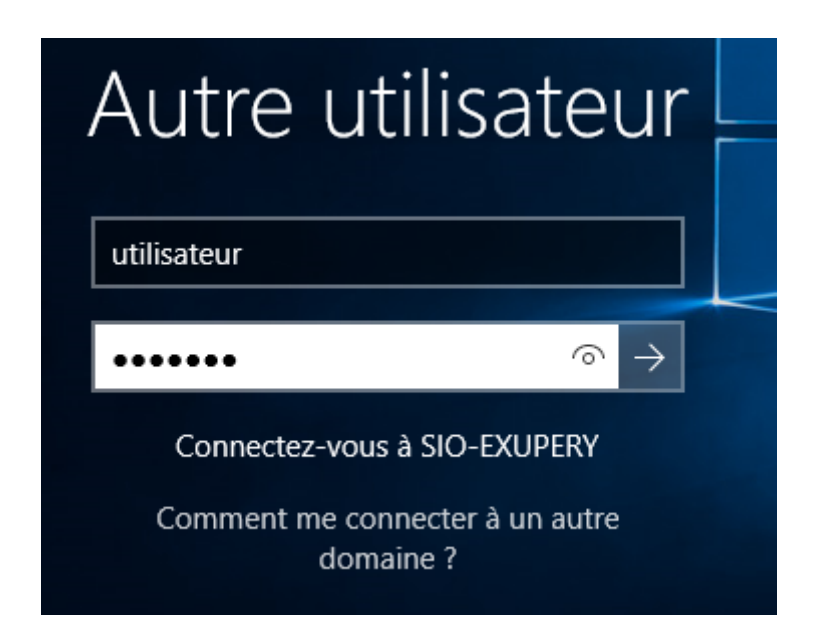

 Accédez à la liste des groupes prédéfinis sur un ordinateur local en cliquant droit sur Ce PC puis en sélectionnant Gérer (saisissez dans le cas présent le mot de passe du compte administrateur). Dans Gestion de l'ordinateur, double cliquez sur Utilisateurs et Groupes locaux puis sur Groupes :

| 🛃 Gestion de l'ordinateur                                                              |                           |                                                                       | _               |   | $\times$ |
|----------------------------------------------------------------------------------------|---------------------------|-----------------------------------------------------------------------|-----------------|---|----------|
| Fichier Action Affichage ?                                                             |                           |                                                                       |                 |   |          |
| 🗢 🄿 🖄 🖬 🖬 🔀                                                                            | ?                         |                                                                       |                 |   |          |
| Gestion de l'ordinateur (local)                                                        | Nom                       | Description                                                           | Actions         |   |          |
| ✓ <sup>™</sup> Outils système                                                          | Administrateurs           | Les membres du groupe Administ                                        | Groupes         |   |          |
| <ul> <li>&gt; Planificateur de taches</li> <li>&gt; B Observateur d'événeme</li> </ul> | Administrateurs Hype      | Les membres de ce groupe dispos<br>Prend en charge la réplication des | Autres actions  | 5 | •        |
| > 👸 Dossiers partagés                                                                  | A IIS_IUSRS               | Groupe intégré utilisé par les servi                                  | Administrateurs |   |          |
| <ul> <li>We Utilisateurs et groupes i</li> <li>Utilisateurs</li> </ul>                 | A Invités                 | Les membres du groupe Invités di                                      | Autres actions  | 5 | •        |
| Groupes                                                                                | 🜆 Lecteurs des journaux   | Des membres de ce groupe peuve                                        |                 |   |          |
| > N Performance                                                                        | 🜆 Opérateurs d'assistan   | Les membres de ce groupe peuve                                        |                 |   |          |
| Gestionnaire de périphé                                                                | 🜆 Opérateurs de chiffre   | Les membres sont autorisés à effe                                     |                 |   |          |
| ✓                                                                                      | 🜆 Opérateurs de config    | Les membres de ce groupe peuve                                        |                 |   |          |
| Gestion des disques                                                                    | A Opérateurs de sauveg    | Les membres du groupe Opérate                                         |                 |   |          |
| > 🛃 Services et applications                                                           | 🜆 System Managed Acc      | Les membres de ce groupe sont g                                       |                 |   |          |
|                                                                                        | 🜆 Utilisateurs            | Les utilisateurs ne peuvent pas eff                                   |                 |   |          |
|                                                                                        | 🜆 Utilisateurs avec pouv  | Les utilisateurs avec pouvoir sont                                    |                 |   |          |
|                                                                                        | 🜆 Utilisateurs de gestion | Les membres de ce groupe ont ac                                       |                 |   |          |
|                                                                                        | 🜆 Utilisateurs de l'Analy | Les membres de ce groupe peuve                                        |                 |   |          |
|                                                                                        | 🌆 Utilisateurs du Bureau  | Les membres de ce groupe dispos                                       |                 |   |          |
|                                                                                        | 🌆 Utilisateurs du journal | Les membres de ce groupe peuve                                        |                 |   |          |
|                                                                                        | 🜆 Utilisateurs du modèl   | Les membres sont autorisés à lan                                      |                 |   |          |
|                                                                                        |                           |                                                                       | 1               |   |          |

• Lorsqu'un ordinateur rejoint le domaine, le groupe Admins de domaine est automatiquement ajouté au groupe local Administrateurs et le groupe Utilisateurs de domaine est ajouté au groupe local Utilisateurs. Double cliquez sur les groupes locaux Administrateurs et Utilisateurs :

| Propriétés de : Admin     | istrateurs                         |                                                             |                                        | ?               | ×  |
|---------------------------|------------------------------------|-------------------------------------------------------------|----------------------------------------|-----------------|----|
| Général                   |                                    |                                                             |                                        |                 |    |
| Administrat               | eurs                               |                                                             |                                        |                 |    |
| Description :             | Les membres d<br>complet et illimi | du groupe Administra<br>ité à l'ordinateur et a             | ateurs disposent d'<br>au domaine      | 'un accès       | ;  |
| Membres :                 |                                    |                                                             |                                        |                 |    |
| SIO<br>SIO<br>SIO-EXUPERY | Admins du dor                      | naine                                                       |                                        |                 |    |
| Ajouter                   | Supprimer                          | Les modifications d'a<br>prennent effet qu'à l<br>suivante. | appartenance aux<br>'ouverture de sess | groupes<br>sion | ne |
|                           | ОК                                 | Annuler                                                     | Appliquer                              | Aide            |    |

| Propriétés de : Utilisa                                                                                                    | ateurs                          |                            |                                               |                                        | ?                  | ×  |
|----------------------------------------------------------------------------------------------------|---------------------------------|----------------------------|-----------------------------------------------|----------------------------------------|--------------------|----|
| Général                                                                                                    |                                 |                            |                                               |                                        |                    |    |
| Utilisateur                                                                                                    | 3                               |                            |                                               |                                        |                    |    |
| Description :                                                                                                    | Les utilisateu<br>accidentelles | irs ne pe<br>s ou inte     | euvent pas effe<br>intionnelles à l'é         | ctuer de modifica<br>échelle du systèn | ations<br>ne ; par |    |
| Membres :<br>AUTORITE NT\INTERACTIF (S-1-5-4)<br>AUTORITE NT\Utilisateurs authentifiés (S-1-5-11)<br>SIO-EXUPERY\Utilisateurs du domaine |                                 |                            |                                               |                                        |                    |    |
| Ajouter                                                                                                    | Supprimer                       | Les mo<br>prenne<br>suivan | odifications d'a<br>ent effet qu'à l'<br>ite. | ppartenance aux<br>ouverture de ses    | groupes            | ne |
|                                                                                                    | ОК                              |                            | Annuler                                       | Appliquer                              | Aide               | •  |

• A partir du serveur Windows 2019, accédez à Utilisateurs et ordinateurs Active Directory et cliquez sur Computers pour constater la présence de l'ordinateur WIN10 :

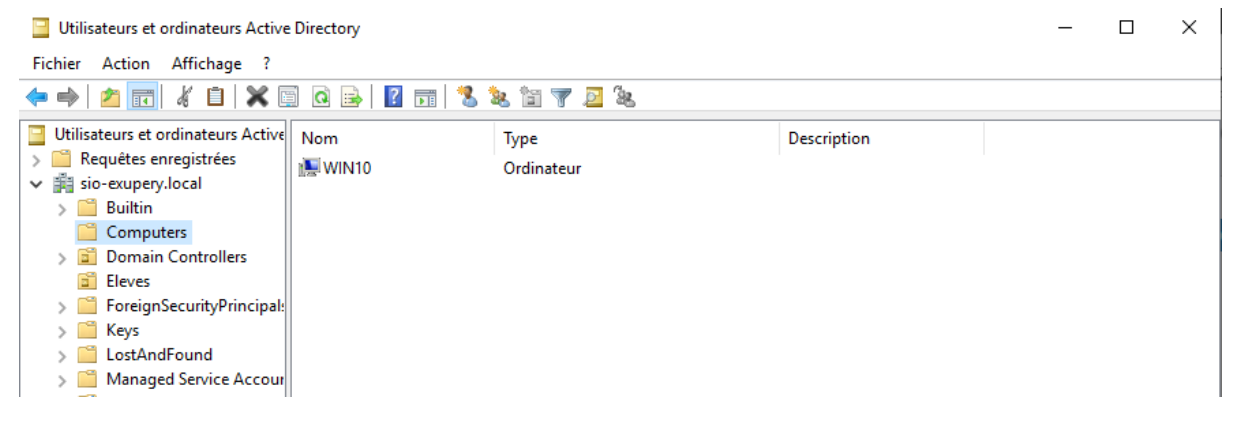

## 3. Profil itinérant et dossier de base.

**3.1.** Partage des répertoires Home et Profil et autorisations de partage

• Créez, à la racine du Disque local (C:) du serveur, le répertoire Home qui comportera les répertoires personnels des utilisateurs ainsi que le répertoire Profil qui recevra les profils itinérants des utilisateurs :

| 🏪   💆 📙 🖛                                                                               | Gérer                          | Disque local (C:) |                     | - 0             | ×   |
|-----------------------------------------------------------------------------------------|--------------------------------|-------------------|---------------------|-----------------|-----|
| Fichier Accueil Partag                                                                  | ge Affichage Outils de lecteur |                   |                     |                 | ~ ? |
| $\leftrightarrow$ $\rightarrow$ $\checkmark$ $\uparrow$ $\blacksquare$ $\rightarrow$ Ce | PC > Disque local (C:)         | ~ (               | Rechercher dan      | s : Disque loca | م . |
|                                                                                         | Nom                            | Modifié le        | Туре                | Taille          |     |
| Accès rapide                                                                            | PerfLogs                       | 15/09/2018 09:19  | Dossier de fichiers |                 |     |
| Tílíshannant A                                                                          | Program Files (x86)            | 15/09/2018 18:38  | Dossier de fichiers |                 |     |
| Telechargement: #                                                                       |                                | 18/04/2021 16:37  | Dossier de fichiers |                 |     |
| 🚆 Documents 🛛 🖈                                                                         | Utilisateurs                   | 18/04/2021 16:37  | Dossier de fichiers |                 |     |
| 📰 Images 🛛 🖈                                                                            | Windows                        | 18/04/2021 17:32  | Dossier de fichiers |                 |     |
|                                                                                         | Home                           | 18/04/2021 19:46  | Dossier de fichiers |                 |     |
| E Bureau                                                                                | Profil                         | 18/04/2021 19:46  | Dossier de fichiers |                 |     |
| Documents                                                                               |                                |                   |                     |                 |     |

• Cliquez droit sur chaque répertoire et sélectionnez Propriétés. A partir de l'onglet Partage, cliquez sur Partage avancé afin de partager les deux répertoires :

📰 Images

| 📒 Propr            | iétés de :              | Profil                    |                                 |                   | ×             |
|--------------------|-------------------------|---------------------------|---------------------------------|-------------------|---------------|
| Général            | Partage                 | Sécurité                  | Versions précédentes            | Personnaliser     |               |
| Partag             | e de fichie             | rs et de do               | ssiers en réseau                |                   |               |
|                    | Non pa                  | artagé                    |                                 |                   |               |
| Chemi<br>Non p     | n réseau :<br>artagé    |                           |                                 |                   |               |
| Part               | ager                    |                           |                                 |                   |               |
| Partag             | e avancé                |                           |                                 |                   |               |
| Définir<br>d'autre | des autor<br>es options | isations pe<br>de partage | rsonnalisées, créer des r<br>e. | essources partagé | es et définir |
|                    | Partage                 | avancé                    |                                 |                   |               |
|                    |                         |                           |                                 |                   |               |

• Cochez Partager ce dossier et renseignez le Nom du partage (partage caché en ajoutant le caractère \$ à la fin du nom de partage). Cliquez ensuite sur Autorisations :

| Partage avancé                                                                                                    | × |
|----------------------------------------------------------------------------------------------------|---|
| Partager ce dossier                                                                                                    |   |
| Paramètres                                                                                                    |   |
| Nom du partage :                                                                                                    |   |
| Profil\$                                                                                                    |   |
| Ajouter Supprimer                                                                                                    |   |
| Limiter le nombre d'utilisateurs simultanés à : 16777.                                                                                                    |   |
| Commentaires :                                                                                                    |   |
|                                                                                                    |   |
| Autorisations Mise en cache                                                                                                    |   |
| OK Annuler Appliquer                                                                                                    |   |
|                                                                                                    |   |
| Partage avancé                                                                                                    | × |
| Partage avancé<br>☑ Partager ce dossier                                                                                                    | × |
| Partage avancé<br>✓ Partager ce dossier<br>Paramètres                                                                                                    | × |
| Partage avancé<br>✓ Partager ce dossier<br>Paramètres<br>Nom du partage :                                                                                                    | × |
| Partage avancé<br>✓ Partager ce dossier<br>Paramètres<br>Nom du partage :<br>Home\$                                                                                                    | × |
| Partage avancé  Partager ce dossier  Paramètres Nom du partage : Home\$  Ajouter Supprimer                                                                                                    | × |
| Partage avancé  ✓ Partager ce dossier  Paramètres Nom du partage : Home\$  Ajouter Supprimer Limiter le nombre d'utilisateurs simultanés à : 16777.  ◆                                          | × |
| Partage avancé  ✓ Partager ce dossier  Paramètres Nom du partage : Home\$  Ajouter Supprimer Limiter le nombre d'utilisateurs simultanés à : 16777.  Commentaires :                             | × |
| Partage avancé  ✓ Partager ce dossier  Paramètres Nom du partage : Home\$  Ajouter Supprimer Limiter le nombre d'utilisateurs simultanés à : 16777.   Commentaires :                            | × |
| Partage avancé  Partager ce dossier  Paramètres Nom du partage : Home\$  Ajouter Supprimer Limiter le nombre d'utilisateurs simultanés à : 16777.   Commentaires :  Autorisations Mise en cache | × |

• Pour ces deux répertoires, mettez les autorisations de partage à Modifier pour le groupe Tout le monde :

| Autorisations por                                                                                                    | ur Profil\$       |                   | ×         |
|----------------------------------------------------------------------------------------------------|-------------------|-------------------|-----------|
| Autorisations du partag                                                                                                    | ge                |                   |           |
| Noms de groupes ou o                                                                                                    | d'utilisateurs :  |                   |           |
| Sector I to the monde Sector I to the monde |                   |                   |           |
|                                                                                                    |                   | Ajouter           | Supprimer |
| Autorisations pour Tou                                                                                                    | it le monde       | Autoriser         | Refuser   |
| Contrôle total                                                                                                    |                   |                   |           |
| Modifier                                                                                                    |                   |                   |           |
| Lecture                                                                                                    |                   | $\checkmark$      |           |
| Informations sur le cor                                                                                                    | ntrôle d'accès et | les autorisations |           |
|                                                                                                    | ОК                | Annuler           | Appliquer |
| Autorisations po                                                                                                    | ur Home\$         |                   | ×         |
| Autorisations du parta                                                                                                    | ge                |                   |           |
| Noms de groupes ou                                                                                                    | d'utilisateurs :  |                   |           |
| Sector I to Monde                                                                                                    |                   |                   |           |
|                                                                                                    |                   | Ajouter           | Supprimer |
| Autorisations pour Tou                                                                                                    | ut le monde       | Autoriser         | Refuser   |
| Contrôle total                                                                                                    |                   |                   |           |
| Modifier                                                                                                    |                   |                   |           |
| Lecture                                                                                                    |                   |                   |           |
|                                                                                                    |                   |                   |           |
| Informations sur le cor                                                                                                    | ntrôle d'accès et | les autorisations |           |